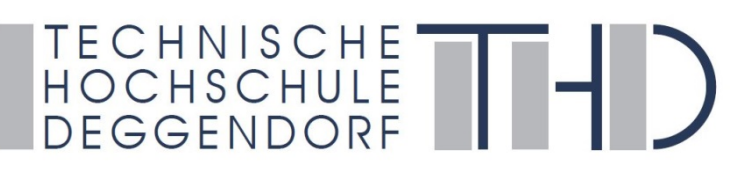

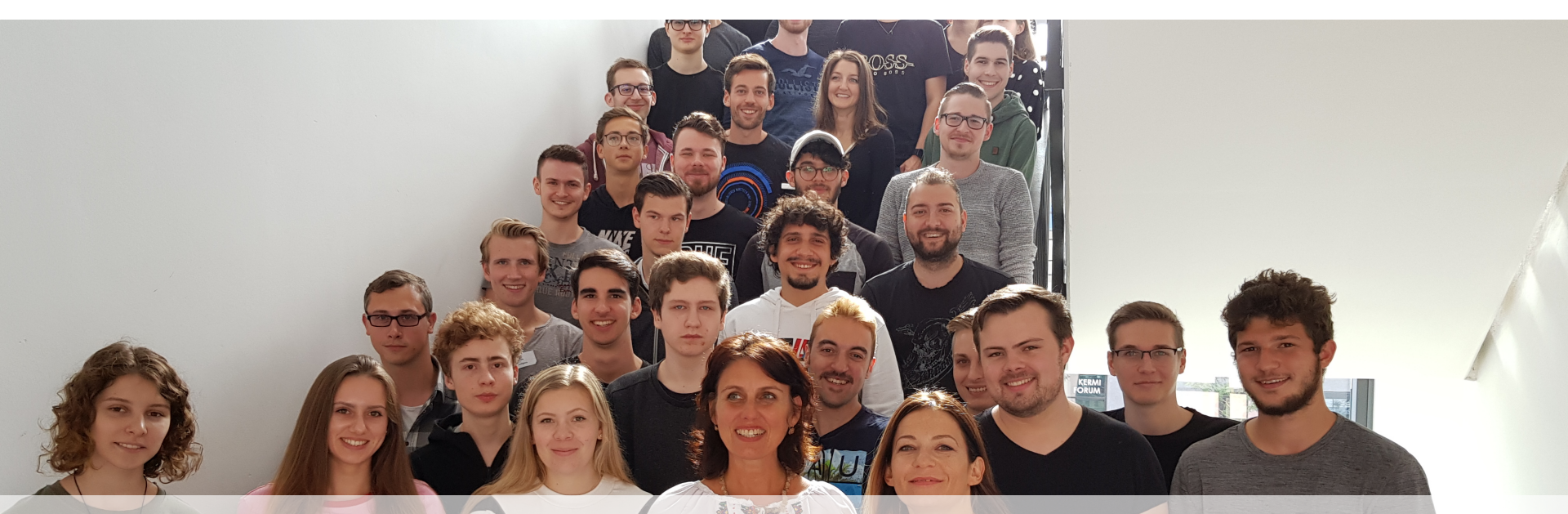

# EDV, iLearn und vhb-Einführung WIDAS Studiengang

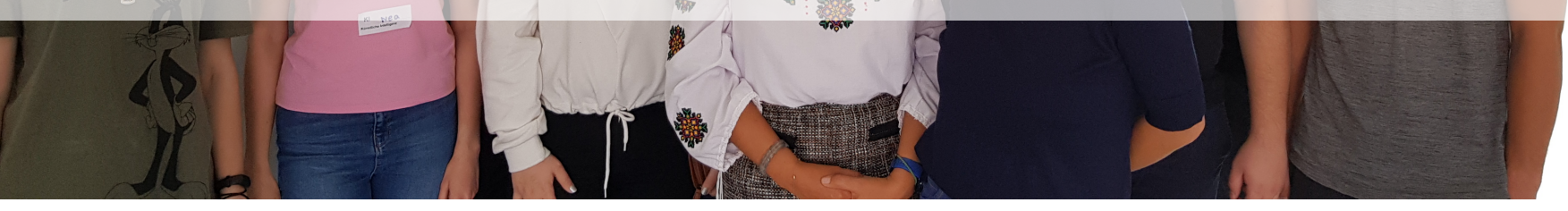

Labor Ing.: Raimund Würkner, 02.10.2020 Studiengangsassistenz: Sandra Tremmel

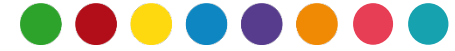

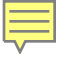

## Agenda Punkte

- ✓ Grundlage: Einloggen!
- ✓ Homepage
- ✓ Webmail
- ✓ Primuss
- ✓ Drucken/ Kopieren
- ✓ iLearn
- ✓ ownCloud
- ✓ vhb Virtuelle Hochschule Bayern
- ✓ WLAN
- ✓ Facebook
- ✓ Ihre Ansprechpartner

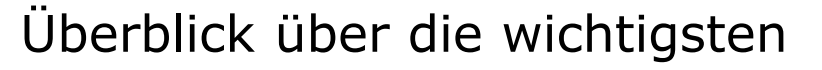

EDV-Stationen an der THD

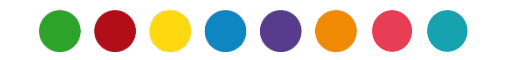

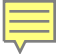

### Benutzer- Accounts

Zu Beginn Ihres Studiums bekommen Sie vom Rechenzentrum einen Benutzer-Account ausgestellt.

Falls nicht: bitte kontaktieren Sie das **Studienzentrum**!

Wichtige Links:

Konten: <u>https://intranet.th-deg.de/rz/accounts</u> <u>https://www.th-deg.de/de/studierende/rechenzentrum/richtlinien</u>

#### Erste Schritte in der IT:

https://intranet.th-deg.de/ media/rz/edv-

einfuehrung/erste schritte in der it.pdf

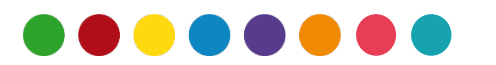

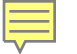

## Anmeldebildschirm

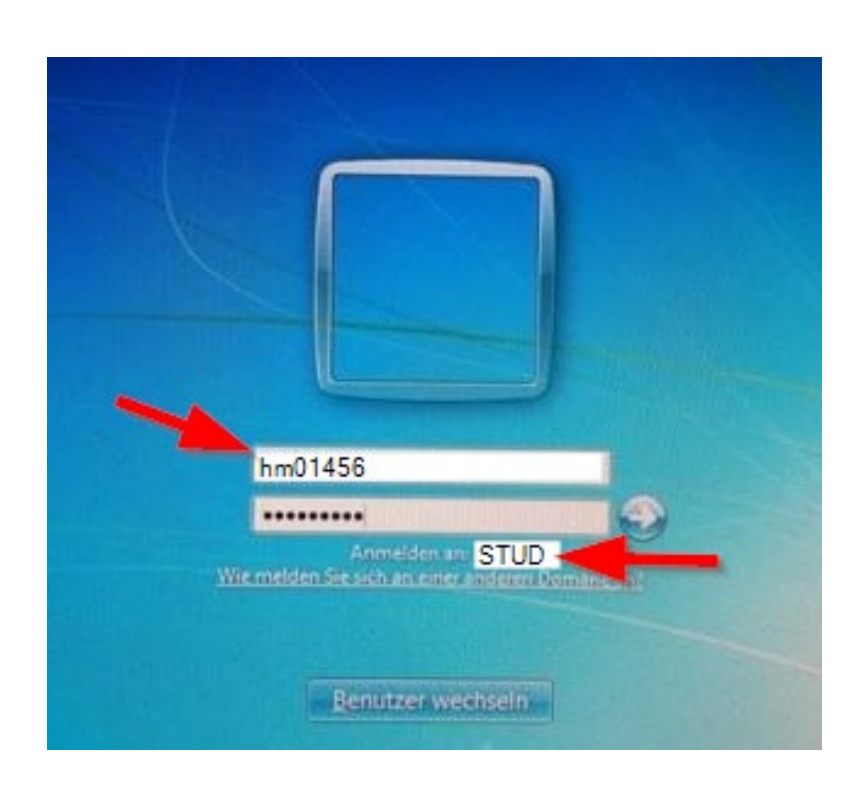

#### Benutzername:

Zeichen Vorname,
 Zeichen Nachname,
 ersten 2 Ziffern Tag der Geburt,
 letzten <u>3 Zeichen</u> Ihrer Matrikelnr.

## ✓ Kennwort:

 Zeichen Vorname, Matrikelnummer, Bindestrich,
 Zeichen Nachname, Geburtsjahr (4-stellig)

#### ✓ Anmelden als: <u>STUD\hm01456</u>

#### **Beispiel:**

Name: <u>H</u>ans <u>M</u>ustermann Geburts<u>tag</u>: <u>01</u>.06.1988 Matrikelnr.: 123<u>456</u>

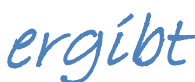

**Benutzername:** hm01456 **Passwort:** h123456-m1988

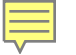

## **C**Anmelden / Speichern am PC

- ✓ Anmeldung in einem Netzwerk
- Vorteil: Ihre Daten sind an allen
   Computern im Netzwerk der THD abrufbar
- ✓ Speichern Sie Daten nie am PC, sondern immer in Ihrem Home-Laufwerk "i:" im Netz.
- ✓ Melden Sie sich beim Verlassen des PC-Raumes immer vom PC ab, aber fahren Sie den PC nicht herunter.

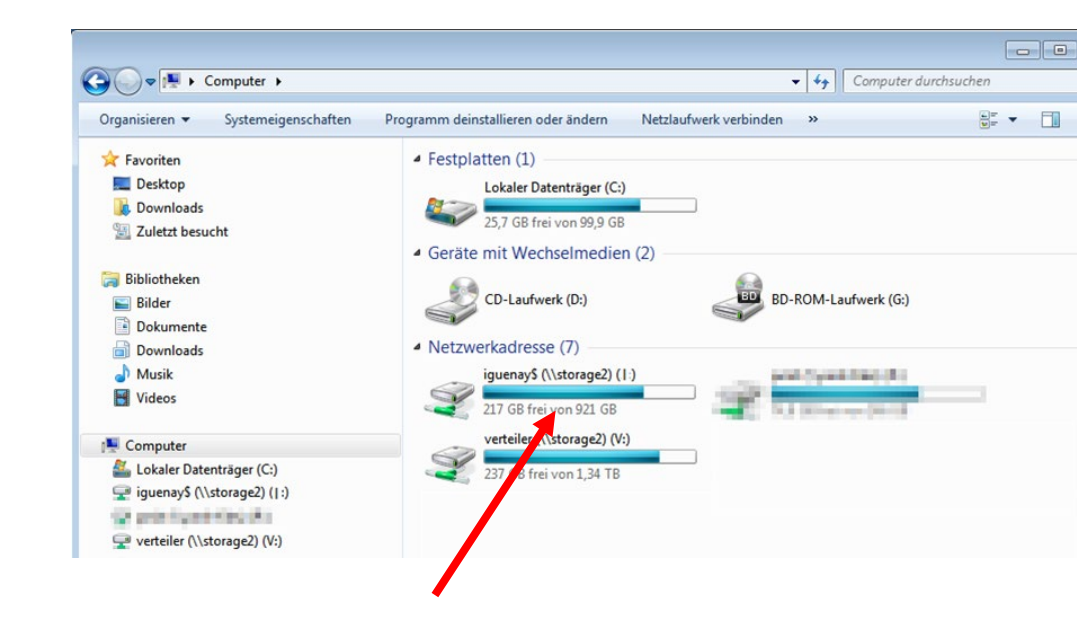

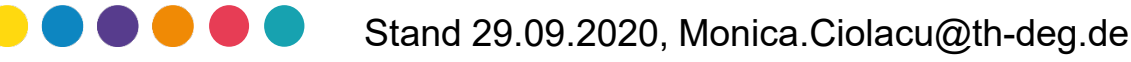

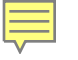

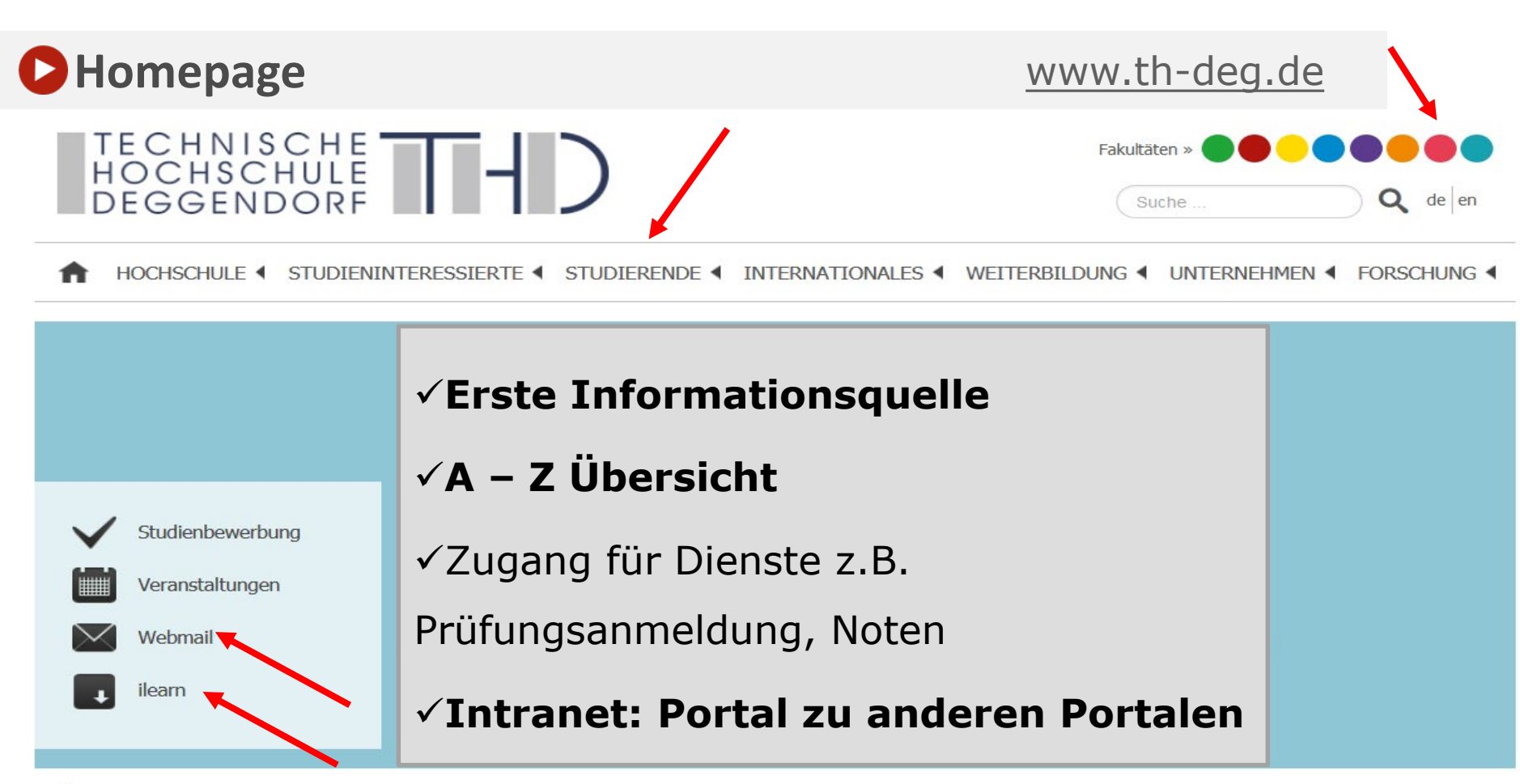

Startseite

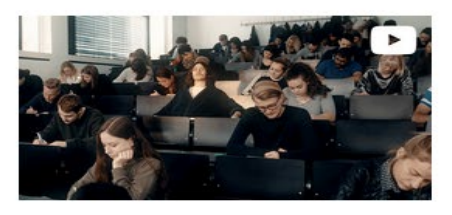

0

#### Es war einmal...

Mit einem Studium an der THD sind märchenhafte Erfolge möglich.

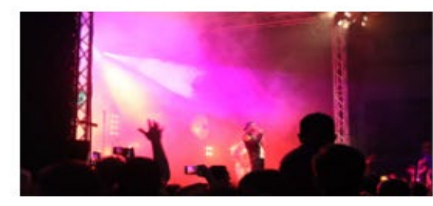

Campus Open Air. Impressionen unseres jährlichen Stadt Land Fluss Campus Open Airs.

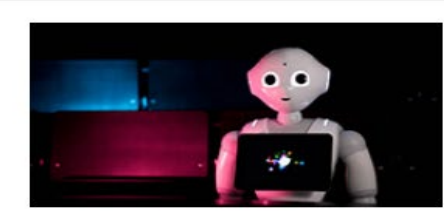

# Bewirb dich jetzt.

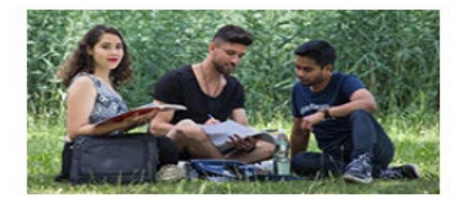

#### European Campus.

Unser komplett englischsprachiger Campus in Pfarrkirchen.

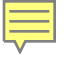

## **Vebmail**

### https://webmail.th-deg.de

### vorname.nachname@stud.th-deg.de

| E-Mail-Adresse |          |  |
|----------------|----------|--|
| Passwort       |          |  |
|                | Anmelden |  |

- ✓ E-Mails abrufen und versenden
- ✓ Unterschiedliche Programme zum Abrufen:
  - ✓ per Roundcube

(moderne Oberfläche)

✓ Beachten: maximale Kapazität ist 2,5GB

## → Studentische Mailadresse regelmäßig abrufen!

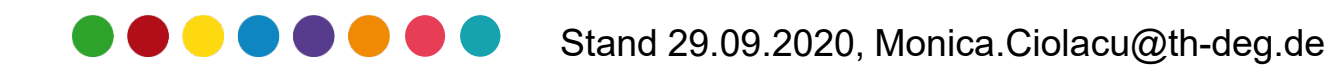

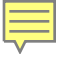

## Primuss

Primuss ist die Plattform für wichtige Prüfungs- und Notendaten <u>https://www.primuss.de/portal-thd</u> Sie können...

- ✓ die Anschrift ändern.
- ✓ Studienbescheinigungen herunterladen.
- ✓ das Gebührenkonto einsehen.
- ✓ den Notenspiegel abrufen.
- ✓ sich zu Pr
  üfungen an- und abmelden.

## Verwaltung: über das Studienzentrum

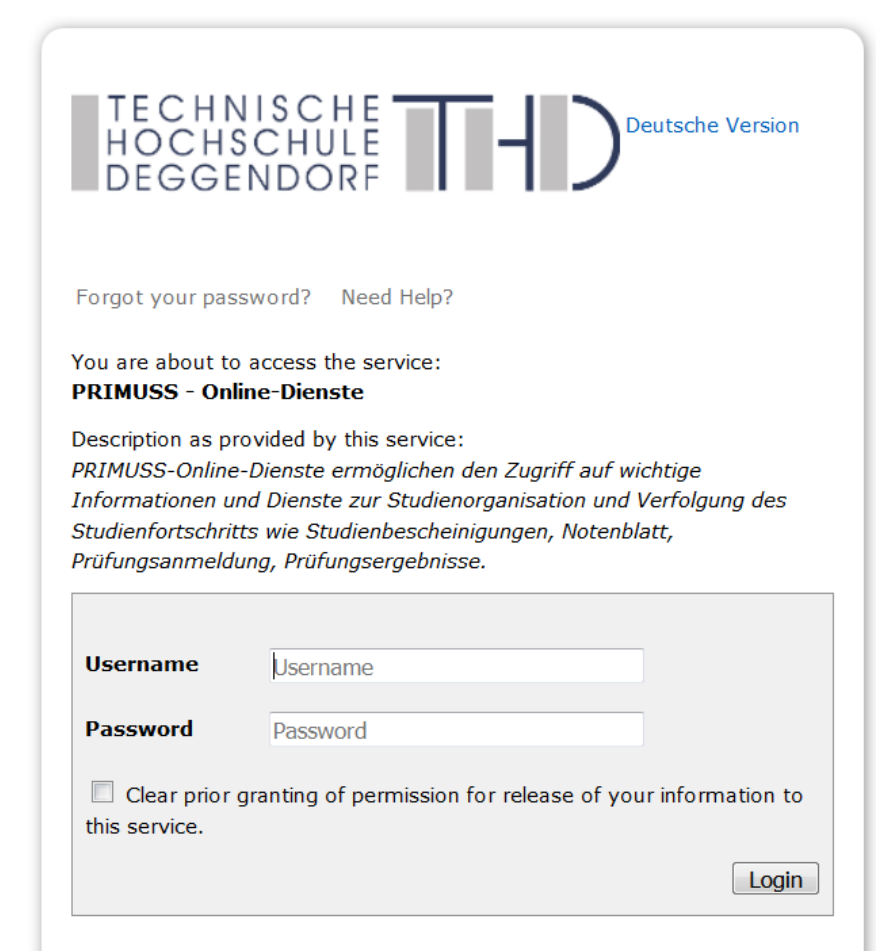

#### Prevent unauthorized use

For security reasons we recommend that you completely exit your web browser when you are finished. Taking this precaution is especially relevant when browsing from public computers in libraries, computer rooms and internet cafés

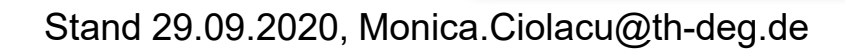

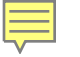

## **Drucken/Kopieren**

- ✓ Um zu drucken müssen Sie Guthaben auf der Studentenkarte haben
  - ✓ Die Karte kann am Terminal neben dem Copyshop aufgeladen werden (C012)
  - ✓ Maximum: 100 €

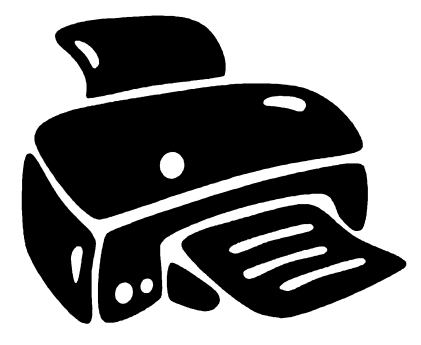

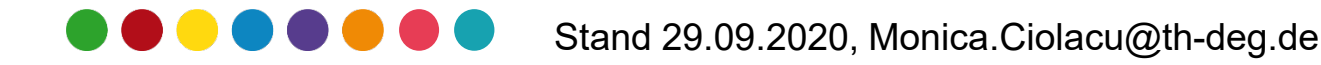

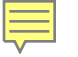

## Lernmanagementsystem – Moodle "iLearn"

### https://ilearn.th-deg.de

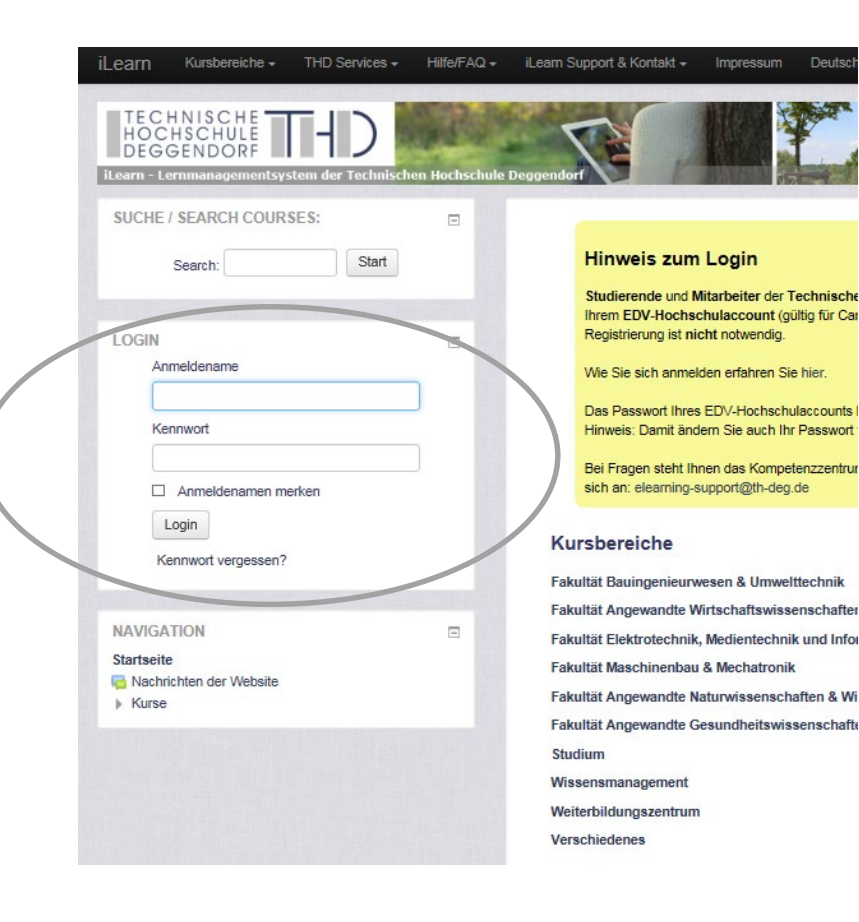

### $\Rightarrow$ Login mit Benutzername und

#### Passwort

- ✓ Relevant: Kurse aus dem
  - 1. Semester und der Allgemeine Ordner

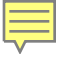

## Lernmanagementsystem – Moodle "iLearn"

#### **OBERFLÄCHE DER LERNPLATTFORM**

Sie erhalten unter **"Kursbereiche"** eine Übersicht der Angebote in dem Studiengang.

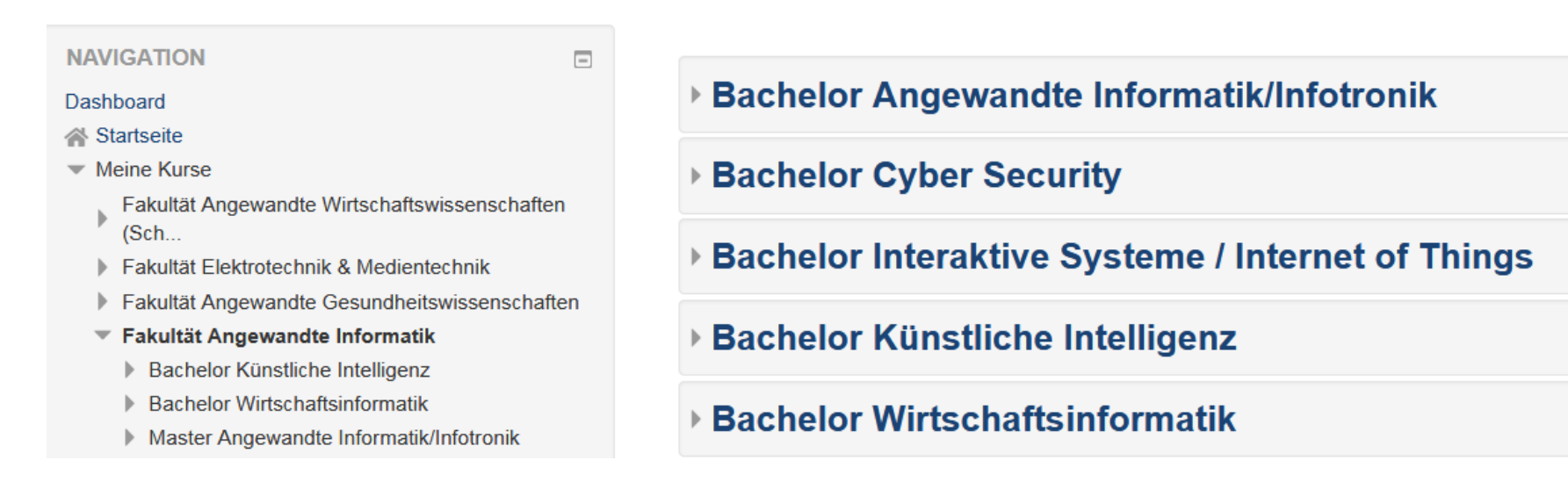

Wählen Sie Ihren Studiengang aus. Innerhalb des Bereichs Ihres Studiengangs finden Sie dann Ihre Kurse des aktuellen Semesters. Kurse früherer Semester finden Sie im Archiv.

## Zugangsschlüssel

Für alle Kurse brauchen Sie einmalig einen Zugangsschlüssel. **Zugang: WIDAS-1-bb** 

WIDAS Allgemeines :

#### Zugang: ohne

Sie erhalten den Zugangsschlüssel i.d.R. via Email von der Studiengangsassistenz.

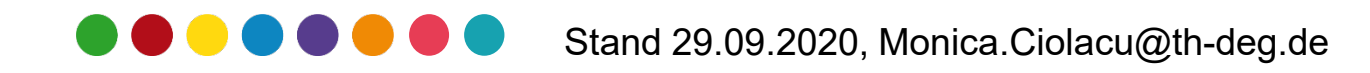

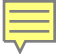

# Wissensmanagement "Kurs Tipps & Tricks" – "Community of Practice" - CoP

von Studenten für Studenten.

#### Er beinhaltet

- ✓ Informationen zu den Pr
  üfungen
- ✓ Mitschriften zu Vorlesungen
- ✓ Klausurlösungen
- ✓ Tutorium Unterlagen

#### Wichtig: Zugangsschlüssel: tricks!

Durch den Einschreibeschlüssel hat kein Professor Zugriff auf den Kurs.

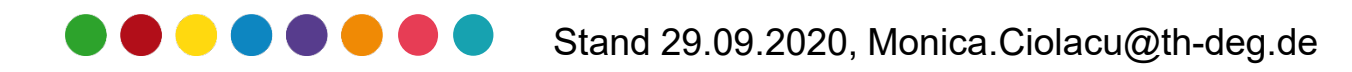

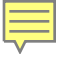

## OwnCloud

#### https://nextcloud.th-deg.de/login

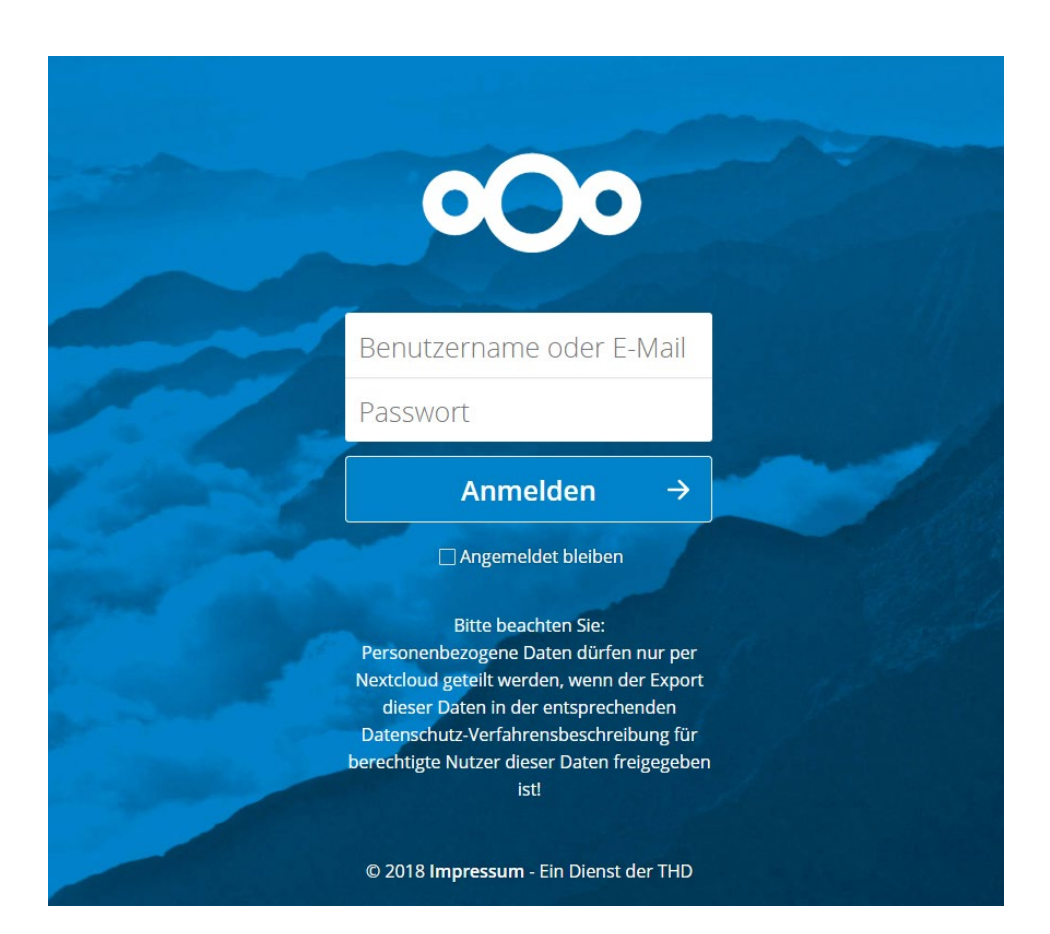

- ✓ Kostenlose Plattform
  - zum Teilen von Dateien
- ✓ Mit RZ Kennung zu

nutzen

- ✓ Speziell für THD
- ✓ Große Speicherkapazität
- ✓ Über App zugänglich

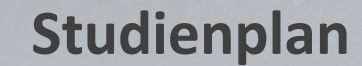

#### Künstliche Intelligenz 1. Semester (StPO WS 19/20)

| Mathematik 1                             | 5 ECTS, 4 SWS | schr. P. 90 Min.                        | Pflichtfach  |             |            |
|------------------------------------------|---------------|-----------------------------------------|--------------|-------------|------------|
|                                          |               | Prof. Dr. Dr. Popp, Heribert            | Präsenz: 1,5 | Virtuell: 2 | Gruppen: 1 |
|                                          |               | Prof. Dr. Drexl, Michael                | Präsenz: 0.5 | Virtuell: 0 | Gruppen: 1 |
| Programmierung 1                         | 5 ECTS, 4 SWS | LN, schr. P. 90 Min.                    | Pflichtfach  |             |            |
|                                          | F             | Prof. Dr. Barkowsky, Marcus             | Präsenz: 2   | Virtuell: 0 | Gruppen: 1 |
|                                          |               | Prof. Dr. Elser, Benedikt               | Präsenz: 2   | Virtuell: 0 | Gruppen: 1 |
| Grundlagen Informatik                    | 5 ECTS, 4 SWS | schr. P. 90 Min.                        | Pflichtfach  |             |            |
|                                          |               | Prof. Dr. Ionescu, Cesar                | Präsenz: 4   | Virtuell: 0 | Gruppen: 1 |
| Betriebssysteme und Netzwerke            | 5 ECTS, 4 SWS | schr. P. 90 Min.                        | Pflichtfach  |             |            |
|                                          |               | Fischer, Andreas                        | Präsenz: 2   | Virtuell: 0 | Gruppen: 1 |
|                                          |               | Prof. Dr. Faber, Peter                  | Präsenz: 2   | Virtuell: 0 | Gruppen: 1 |
| Einführung in die Künstliche Intelligenz | 5 ECTS, 4 SWS | schr. P. 90 Min.                        | Pflichtfach  |             |            |
|                                          |               | Prof. Dr. Dr. Popp, Heribert            | Präsenz: 1   | Virtuell: 1 | Gruppen: 1 |
|                                          |               | Prof. Dr. Ionescu, Cesar                | Präsenz: 2   | Virtuell: 0 | Gruppen: 1 |
| Medienkompetenz und Selbstorganisation   | 3 ECTS, 2 SWS | schr. P. 90 Min.                        | Pflichtfach  |             |            |
|                                          |               | Prof. Dr. Zink, Roland                  | Präsenz: 2   | Virtuell: 0 | Gruppen: 1 |
| Betriebswirtschaft                       | 2 ECTS, 2 SWS | schr. P. 90 Min.                        | Pflichtfach  |             |            |
|                                          | v             | hb-Kurs (Prof. Dr. Bartscher)           | Präsenz: 0   | Virtuell: 1 | Gruppen: 1 |
|                                          |               | <u>Prof.Dr</u> . Schindlbeck,<br>Konrad | Präsenz: 1   | Virtuell: 0 | Gruppen: 1 |

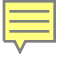

## Virtuelle Hochschule Bayern (vhb)

Virtuelle Hochschule Bayern. Online-Lehrangebote – örtlich und zeitlich flexibel

#### KURS SUCHEN

kurse.vhb.org durchsuchen

CLASSIC vhb-Kursprogramm >

OPEN vhb-Kursübersicht >

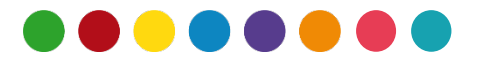

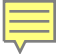

## Registrierung/Login bei der vhb

Auf der rechten Seite befindet sich der Login Bereich. Wenn Sie bereits einen Zugang angelegt haben, können Sie sich hier mit Ihrem gewählten Nutzernamen und dem Passwort anmelden.

Falls Sie sich noch nicht registriert haben, müssen Sie sich einmalig registrieren. Dazu klicken Sie auf "Neu Registrieren".

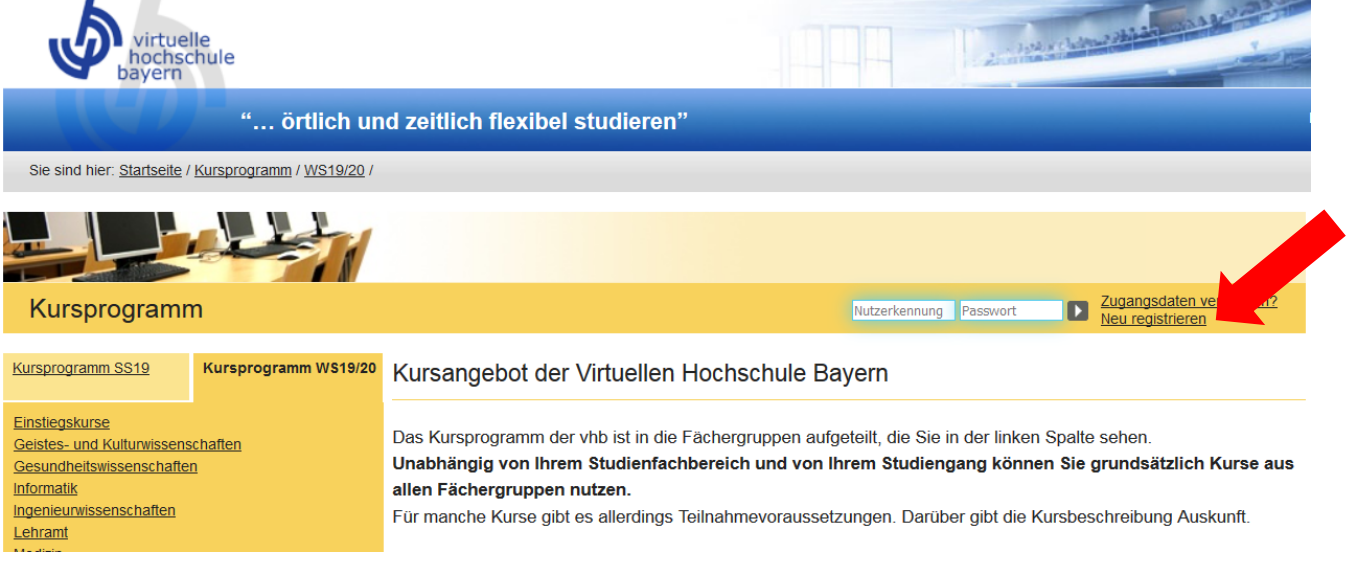

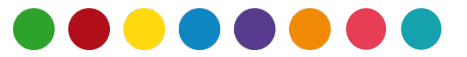

## **C**Registrierung/Login bei der vhb

| Registrierung |  |
|---------------|--|
|               |  |

Als neuer Nutzer bei der vhb registrieren

| In unseren Downloads finden S         | ie eine <u>PDF-A</u> | nleitung   |              |                       |
|---------------------------------------|----------------------|------------|--------------|-----------------------|
| Bitte halten Sie <u>Matrikelnumme</u> | r und student        | ische Hoch | schul-Intran | <u>iet-/Shib-Kenn</u> |
|                                       |                      |            |              |                       |
| Vorname* :                            |                      |            |              |                       |
|                                       |                      |            |              |                       |
| Nachname* :                           |                      |            |              |                       |
|                                       |                      |            |              |                       |
| Geburtsdatum* :                       |                      |            |              |                       |
| (TT-MM-JJJJ)                          |                      |            |              |                       |
| Geschlecht* :                         |                      |            |              |                       |
| männlich                              | •                    |            |              |                       |
| Straße / Hausnummer* :                |                      |            |              |                       |
|                                       |                      |            |              |                       |
| PLZ / Wohnort* :                      |                      |            |              |                       |
|                                       |                      |            |              |                       |
| Adresszusatz (z.B. Appartement, Ve    | ermieter, c/o) :     |            |              |                       |
|                                       |                      |            |              |                       |
| Land :                                |                      |            |              |                       |
| Deutschland                           | •                    |            |              |                       |
| Telefon :                             |                      |            |              |                       |
|                                       |                      |            |              |                       |
| E-Mail-Adresse* :                     |                      |            |              |                       |
|                                       |                      |            |              |                       |
| Status* **:                           |                      |            |              |                       |
| Student einer Trägerhochschule        | •                    |            |              |                       |
| Stamm-/Trägerhochschule* :            |                      |            |              |                       |
| bitte Hochschule auswählen            | •                    |            |              |                       |
| Studienfach* :                        |                      |            |              |                       |
| hitta Ctudionfach augurählan          |                      |            |              |                       |

Füllen Sie die Formularfelder korrekt aus und bestätigen Sie Ihre Antworten mit dem **"Account anlegen"**-Button. **Wichtig:** Als Email die Hochschul-Adresse benutzen, z.B. hans.meier@stud.th-deg.de

bereit.

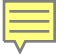

## **C**Registrierung/Login bei der vhb

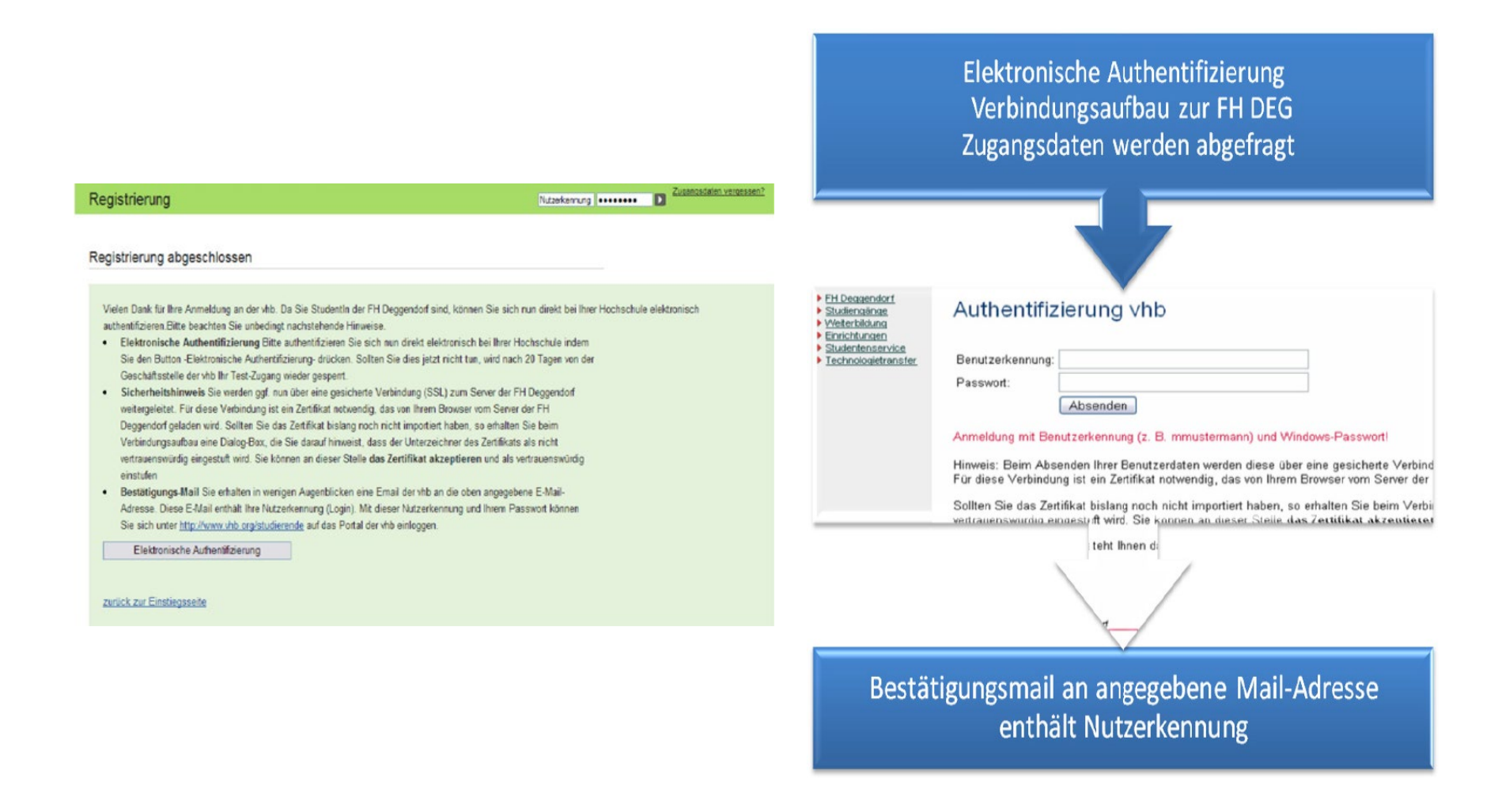

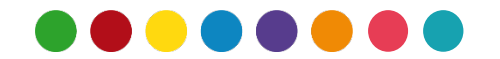

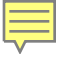

## Kurse suchen

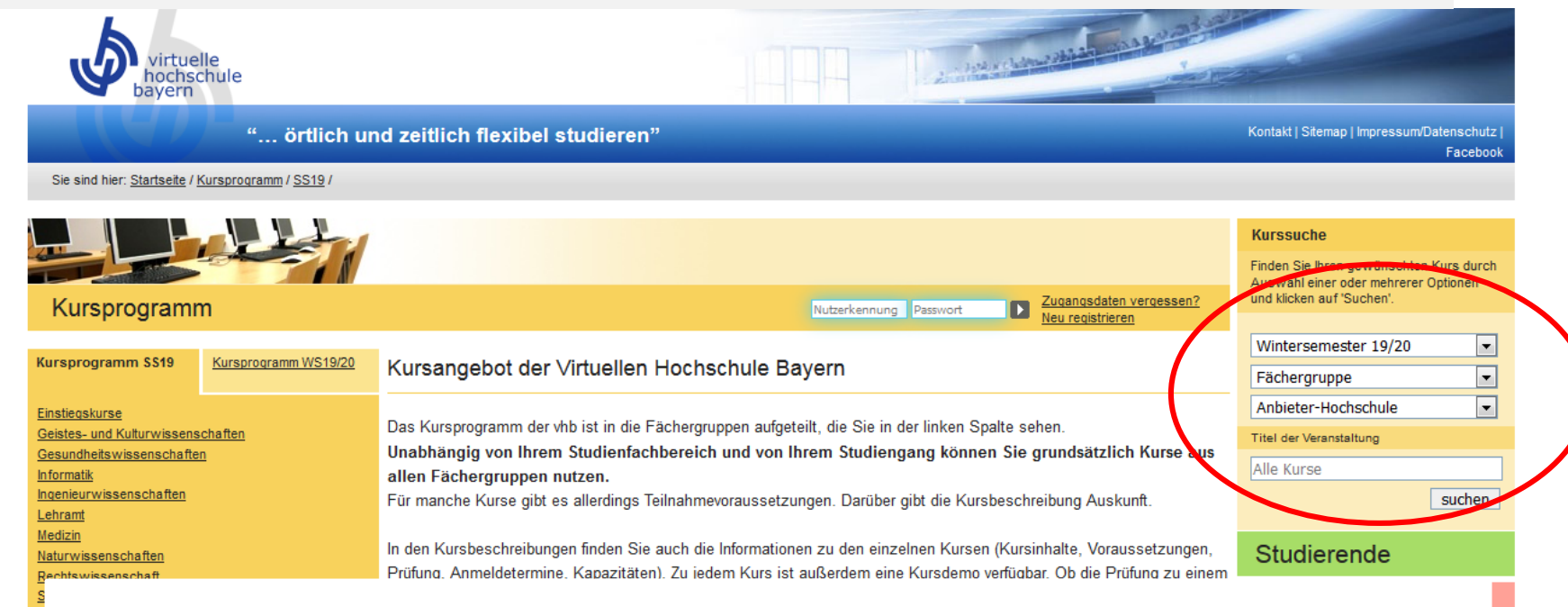

Nachdem Sie sich mit Ihrem **zugesandten Anmeldenamen** und Ihrem **Passwort eingeloggt** haben, finden Sie auf der

linken Seite das Kursprogramm der VHB.

 $\rightarrow$  Kurse suchen und sich dafür anmelden

→ Fragen dazu beantwortet monica.ciolacu@th-deg.de

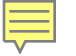

## Registrierung/Login bei der vhb ab 01.10.2020

Ergebnis der Suche

**EINSTIEGSKURSE / MATHEMATIK** 

Einstiegskurs Mathematik - Analysis und Lineare Algebra Semesterkurs PROF. DR. DR. HERIBERT POPP

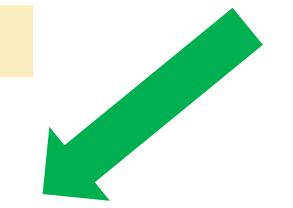

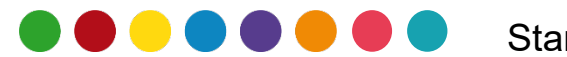

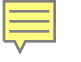

## Zugang zum Netzwerk auf dem Campus mit eigenem Laptop

- Verbinden Sie Ihren eigenen Laptop oder Ihr Smartphone mit dem WLAN san und geben Sie den WPA-key hskdMBF91odF7cHSQGwz ein.
- ✓ Öffnen Sie den Browser und geben eine beliebige URL ein. Sie werden automatisch auf die Login-Seite weitergeleitet. Hier melden Sie sich mit ihrem Benutzernamen und Passwort an.
- ✓ Details unter: <u>http://intranet.th-</u> <u>deg.de/rz/wlan/san</u>
- ✓ VPN-Verbindung über externe Provider mit dem Hochschul-WLAN campus-vpn. Weitere Details hier: <u>https://intranet.th-</u> <u>deg.de/rz/vpn</u>

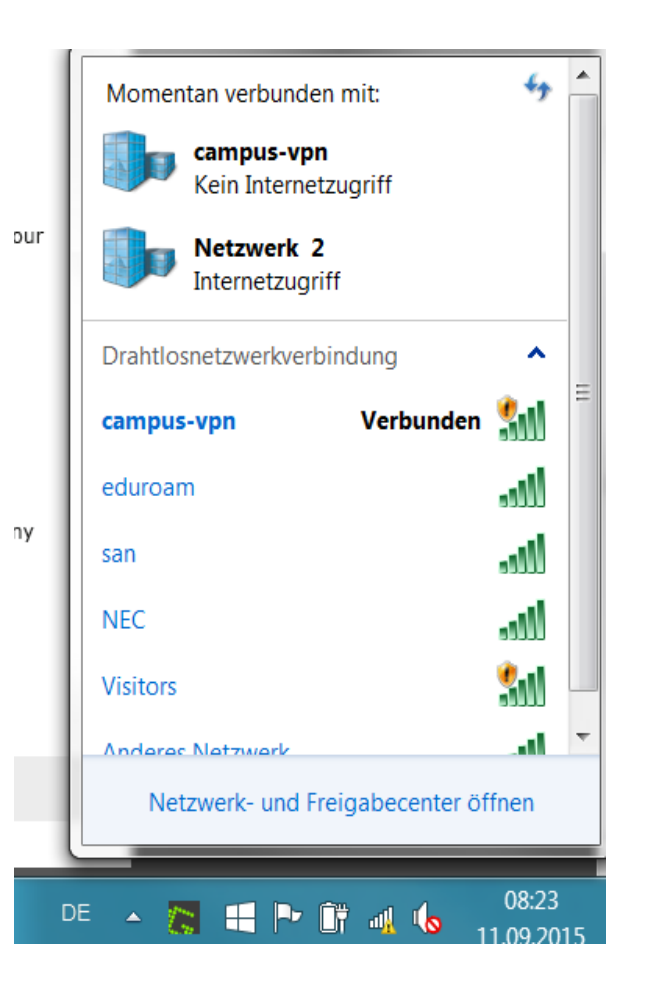

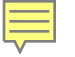

## Die THD auf Facebook!

#### Werden Sie unser "Fan"!

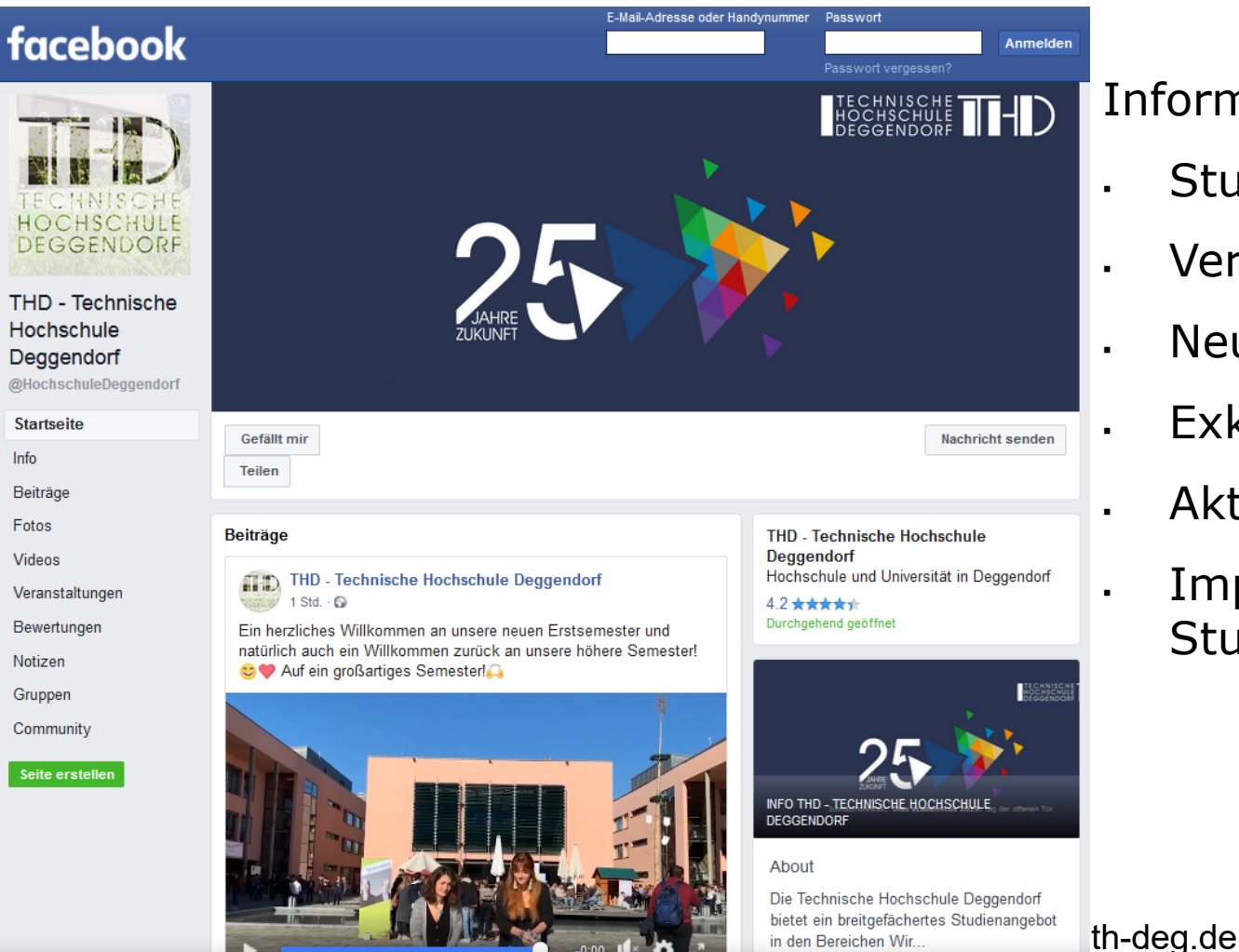

Informationen zu:

- Studiengang
- Veranstaltungen
- Neuigkeiten
- Exkursionen
- Aktionen
- Impressionen zum Studentenleben

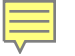

## Ihre Ansprechpartner

- ✓ bei EDV-Problemen helfen:
  - Laboringenieure der Fakultät AI: <u>it-support@th-deg.de</u>
  - E-Learning Kompetenzzentrum: <u>elearning-support@th-deg.de</u>

- ✓ Studiengangassistentin KI und WI:
  - Sandra Tremmel Büro K 009
  - Erstsemesterpaten: Christian Brinster, Daniel Schnelldorfer

# Primuss/Notenverwaltung/Bescheinigungen: Studienzentrum

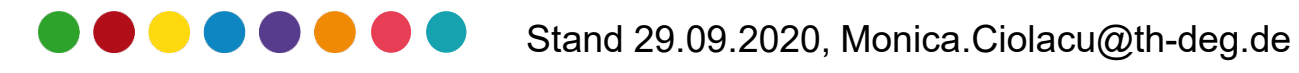

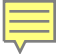

# FRAGEN ?

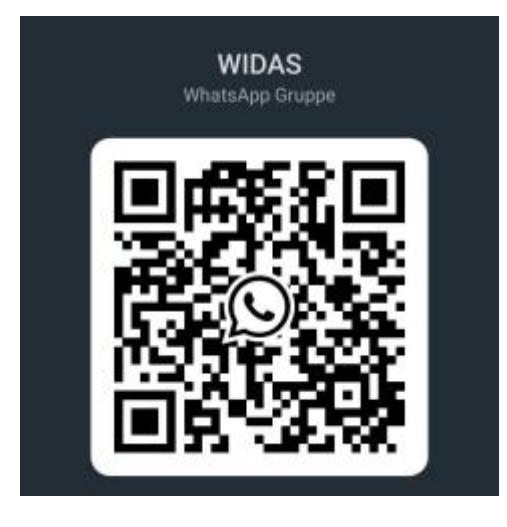

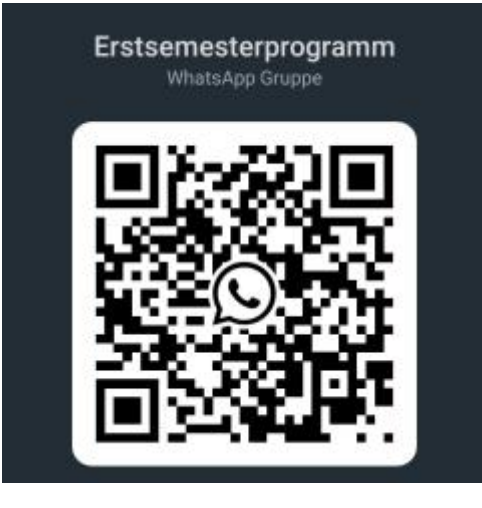

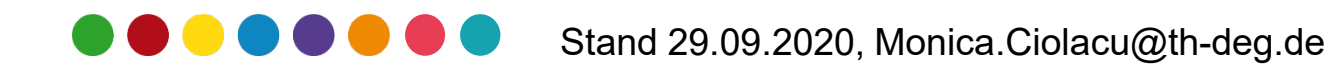

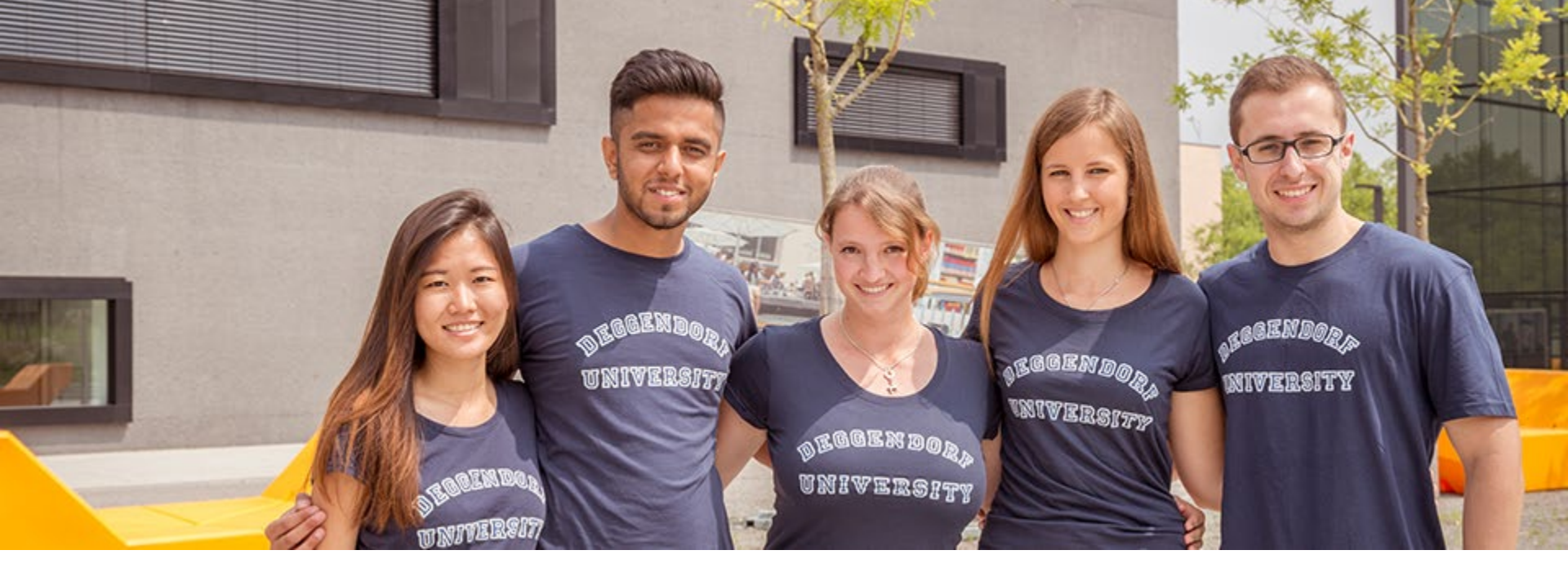

# Vielen Dank für Ihre Aufmerksamkeit und viel Spaß an der THD!

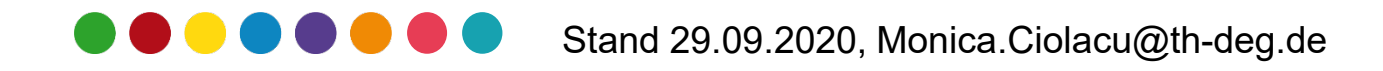